## UTRADE USER GUIDE MyPage Customisation

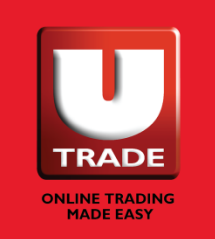

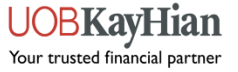

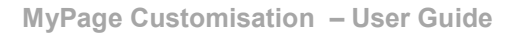

## **Overview**

MyPage allows you to customise your trading screen so that you can view all the information you need on a single screen.

## How to use MyPage?

- 1. Log in to your UTRADE account and click on the "MyPage" tab at the top left of your screen as shown below.
- 2. Click on the first icon ("Add Page") on the right of your screen.

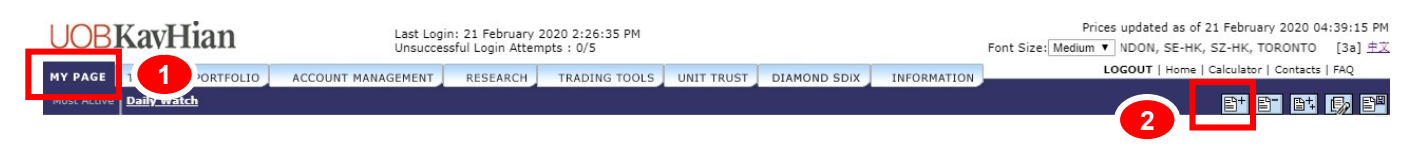

3. Enter your preferred name in the Page Description field and select your Page Format.

|                                                                                                    | Page Settings                                                                                                   |
|----------------------------------------------------------------------------------------------------|----------------------------------------------------------------------------------------------------|
| PAGE DESCRIPTION<br>INSERT AS<br>PAGE FORMAT<br><ul> <li>A blank new page</li> <li>Copy from user page</li> </ul> | 3<br>Insert as the first user page ▼<br>Blank page with 1 column ▼<br>Copy from user page ▼<br>Add Close Window |

4. Click on the fourth icon ("Customise Page") on the right of your screen. Set the column width in percentage(%). Once done, click "Save".

| Customise Page - Google Chrome |                            | _                       |       |
|--------------------------------|----------------------------|-------------------------|-------|
| sg.uobkayhian.com/SLPF_Ed      | itPage.jsp?pageId=T1566518 | &templateId=T156651&t   | ype=2 |
| Page Settings                  |                            | Column Settings         |       |
|                                |                            |                         |       |
|                                |                            |                         |       |
| Column                         | Activo                     | Width %                 |       |
| Column                         | Active                     | Width %                 |       |
| Column<br>1<br>2               | Active                     | Width %<br>40.0<br>30.0 |       |

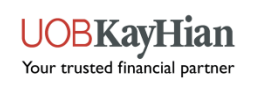

MyPage Customisation – User Guide

5. Click on the third icon ("Add Pagelet") to drag and drop your desired pagelets into MyPage. You can add up to 6 pagelets in MyPage.

| 5 Add Pagelet | 9+ 6- 6+                                                                           | <b>G</b> /2 E <sup>#</sup>  |
|---------------|------------------------------------------------------------------------------------|-----------------------------|
|               | Pagelet List 🛛 🗵                                                                   | 60                          |
|               | Announcements                                                                      | -                           |
|               | Broker Queue<br>Intraday Chart<br>Market Depth<br>Market Indices<br>Market Summary | TAL VALUE<br>LUME: 3,3<br>B |
|               | News<br>Order Book                                                                 | 0.1                         |
|               | Place Order<br>Portfolio<br>Time & Sales                                           | 0.1<br>rag & Drop           |
|               | Top Movers<br>Trade Summary                                                        | 0.3                         |
|               | Watchlist                                                                          | 1.3                         |

6. Click on the last icon ("Save Page") once you are done to save your settings.

| UOBKayHian Last Login: 21 February 2020 2:26:35 PM<br>Unsuccessful Login Attempts : 0/5 |                                   |                           |                  |                      |               |               |                 | Prices updated as of 21 February 2020 05:05:11 P<br>Font Size: Medium ▼ yed - AMEX, HKEX, LONDON, SE-HI [3a] 主 |                   |                          |               |            |
|-----------------------------------------------------------------------------------------|-----------------------------------|---------------------------|------------------|----------------------|---------------|---------------|-----------------|----------------------------------------------------------------------------------------------------|-------------------|--------------------------|---------------|------------|
| MY PAGE                                                                                 | TRADE PORTFOLIO                   | ACCOUNT MANAGEMENT        | RESEARCH         | TRADING TOO          | UNIT          | TRUST DI      | AMOND SDIX      | INFORMATION                                                                                                    | u                 | OGOUT   Home   Calculate | or   Contacts | FAQ        |
|                                                                                         | e Daily Watch                     |                           |                  | 10                   |               |               |                 |                                                                                                    |                   | <b>E</b> +               | e- et (       | i P        |
| Watchlis                                                                                | t                                 |                           |                  |                      |               |               |                 |                                                                                                    | Time & Sales      |                          |               |            |
| Burea M                                                                                 | atchligt                          | All Type                  | VINVSE /         |                      |               |               | Vdd             |                                                                                                    |                   |                          |               |            |
| Darba H                                                                                 |                                   | /uri/po                   | Advar            | nced Search          |               |               |                 |                                                                                                    |                   | SGX V                    |               | 60         |
| Code                                                                                    | Stock Name                        | Last V                    | ol(K)            | BuyVol(K)            | Buy           | Sell          | SellVol(K)      | High                                                                                                    |                   | Advanced                 | Search        |            |
| 5185                                                                                    | AFFIN BANK                        | 1.840                     | 117.5            | 0.5                  | 1.840         | 1.850         | 0               | .8 1.860                                                                                                    | D05 (DBS)         |                          |               |            |
| 5127                                                                                    | AMANAHRAYA REIT                   | 0.755                     | 392.2            | 4.7                  | 0.750         | 0.755         | 0               | 6 0.755                                                                                                    | DAY HIGH : 25.250 | NET CHANGE : -0.02       | 0 TOTAL VA    | ALUE :     |
| 2771                                                                                    | BOUSTEAD HOLDG                    | 0.835                     | 375.5            | 19.5                 | 0.835         | 0.840         | 6               | 3 0.840                                                                                                    | DAY 1 OW : 24,960 | LAST DONE : 25.080       | VOLUME :      | : 3.761    |
| 5254                                                                                    | BOUSTEAD PLN-ORD                  | 0.600                     | 368.2            | 15                   | 0.595         | 0.600         | 20              | 2 0.600                                                                                                    | Time              | Last V                   |               | But        |
| 5210                                                                                    | BUMI ARMADA                       | 0.400                     | 27 756 6         | 4 325 8              | 0.395         | 0.400         | 2 064           | 5 0.409                                                                                                    | 17:04:03          | 25.080                   | 2             | Du         |
| 3026                                                                                    | DUTCH LADY MILK                   | 45 780                    | 40.3             | 1.5                  | 45 780        | 46.600        | 2,004           | 1 46.000                                                                                                    | 17:04:03          | 25.080                   | 2             |            |
| 1155                                                                                    | MAYBANK BHD                       | 9.410                     | F 102 9          | 767.4                | 9 410         | 9.420         | 6               | 40.000                                                                                                    | 17:04:03          | 25.080                   | 0.1           |            |
| E100                                                                                    | MATDANK BID                       | 0.410                     | 726.6            | 17.2                 | 0.410         | 0.420         | 15              | 2 0.020                                                                                                    | 17:04:03          | 25.080                   | 1.6           |            |
| 5125                                                                                    | MRCB-QUILL REIT                   | 0.915                     | /20.0            | 17.2                 | 0.915         | 0.925         | 15              | .5 0.920                                                                                                    | 17:04:03          | 25.080                   | 2             |            |
| 2038                                                                                    | N.SEM OIL PALMS                   | 3.400                     | 10               | 1.1                  | 3.300         | 3.800         |                 | 1 3.400                                                                                                    | 17:04:03          | 25.080                   | 0.5           |            |
| /081                                                                                    | PHARMANIAGA BHD                   | 1.900                     | 4,084.6          | 3./                  | 1.890         | 1.900         | 1               | 1.920                                                                                                    | 17:04:03          | 25.080                   | 9.4           |            |
| 1295                                                                                    | PUBLIC BANK BHD                   | 18.140                    | 4,422.8          | 2.2                  | 18.140        | 18.200        | 3               | .7 18.280                                                                                                    | 17:04:03          | 25.080                   | 6.6           |            |
| 1066                                                                                    | RHB BANK BHD                      | 5.710                     | 1,625.4          | 33.4                 | 5.710         | 5.750         | 7               | .2 5.740                                                                                                    | 17:04:03          | 25.080                   | 7.8           |            |
| 5288                                                                                    | SIME DARBY PROP                   | 0.800                     | 8,290.2          | 45.8                 | 0.800         | 0.805         | 16              | .8 0.805                                                                                                    | 17:04:03          | 25.080                   | 5./           |            |
| 5347                                                                                    | TENAGA NASIONAL                   | 12.780                    | 6,353            | 1.5                  | 12.760        | 12.780        | 199             | .9 12.840                                                                                                    | 17:04:03          | 25.080                   | 2             |            |
|                                                                                         |                                   |                           |                  |                      |               |               |                 |                                                                                                    | 17:04:03          | 25.080                   | 1             |            |
| Remarks                                                                                 | Legend                            |                           |                  |                      |               |               |                 |                                                                                                    | 17:04:03          | 25.080                   | 2             |            |
|                                                                                         |                                   |                           |                  |                      |               |               |                 |                                                                                                    | 17:04:03          | 25.080                   | 1             |            |
| Note                                                                                    |                                   |                           |                  |                      |               |               |                 |                                                                                                    | 17:04:03          | 25.080                   | 1             |            |
| 1.11                                                                                    | nder the Ind column 🔳 denotes     | LIOBKH marginable stor    | ke. D. denotes I | IOBKH restricted st  | tocks C den   | tes CPE ann   | roved stocks    | V@ and V@ in                                                                                                   | 17:04:03          | 25.080                   | 1.5           |            |
| 1. 0                                                                                    | nder the fild column, M denotes   | soobkii marginable acoc   | ka, k denotea t  | obicit reacticeed a  | LOCKS, C UCI  | otes cri app  | oved acocka, @, | X@ and r@ in                                                                                                   | 17:04:03          | 25.080                   | 3.5           |            |
|                                                                                         |                                   |                           |                  |                      |               |               |                 |                                                                                                    | 17:04:03          | 25.080                   | 7.9           |            |
| 2. Pi                                                                                   | revious close price with * suffix | denotes reference price.  |                  |                      |               |               |                 |                                                                                                    | 1/:04:03          | 25.080                   | 0.1           |            |
| 3. F                                                                                    | or SGX: if CIRB or CIRH is show   | n under Rmks column, th   | e counter is un  | der circuit breaker. | Click on CI   | RB or CIRH fo | r more details. |                                                                                                    |                   | 1 2 3 4                  | 5   🍒         | • P        |
| 4. F                                                                                    | or SGX: Indicative Equilibrium    | n Price (EP) , Closing A  | uction Price (   | (CAP), Previous Da   | ay Closing Pr | ice (Close).  |                 |                                                                                                    | Top Movers        |                          | @ A           | ►<br>► 😂 🖂 |
| 5 5                                                                                     | or HKEX: If VCM is shown under    | Pinke column . VCM is tri | agered for this  | counter Click on V   | CM for more   | details       |                 |                                                                                                    |                   |                          | <b>⊲</b> A I  | BCD        |
| 5.11                                                                                    | or mext in very is shown under    | Ninka column, venna ch    | ggerea for this  | counter, click on v  | CHI IOI IIIOI | accuns.       |                 |                                                                                                    |                   | Top Volume               | Top Gainer    | Top L      |
| 6. K                                                                                    | indly check your price feed for t | he respective market at t | he ticker on th  | e top right corner.  |               |               |                 |                                                                                                    | Code              | Stock Name               | Last 🍦        | Chi        |
| 0.10                                                                                    |                                   |                           |                  |                      |               |               |                 |                                                                                                    | MKEW HSI28200M    | BeCW200330@              | 0.064 🔺       | -0         |
|                                                                                         |                                   |                           |                  |                      |               |               |                 | LSVW HSI27200M                                                                                                 | BePW200330@       | 0.134 🔻                  | +0            |            |
|                                                                                         |                                   |                           |                  |                      |               |               |                 | QTWW HSI26400M                                                                                                 | BePW200330@       | 0.083 🔻                  | +0            |            |
|                                                                                         |                                   |                           |                  |                      |               |               | 5GJ AusGroup^   |                                                                                                    | 0.048 🔻           | -0                       |               |            |
| 4                                                                                       |                                   |                           |                  |                      |               |               |                 | *                                                                                                    | 11 HW HST 28600M  | 1BaCW200428@             | 0.079         | 0          |

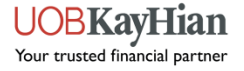

MyPage Customisation – User Guide

## 7. To customise your individual pagelets, click on the Edit icon as shown below.

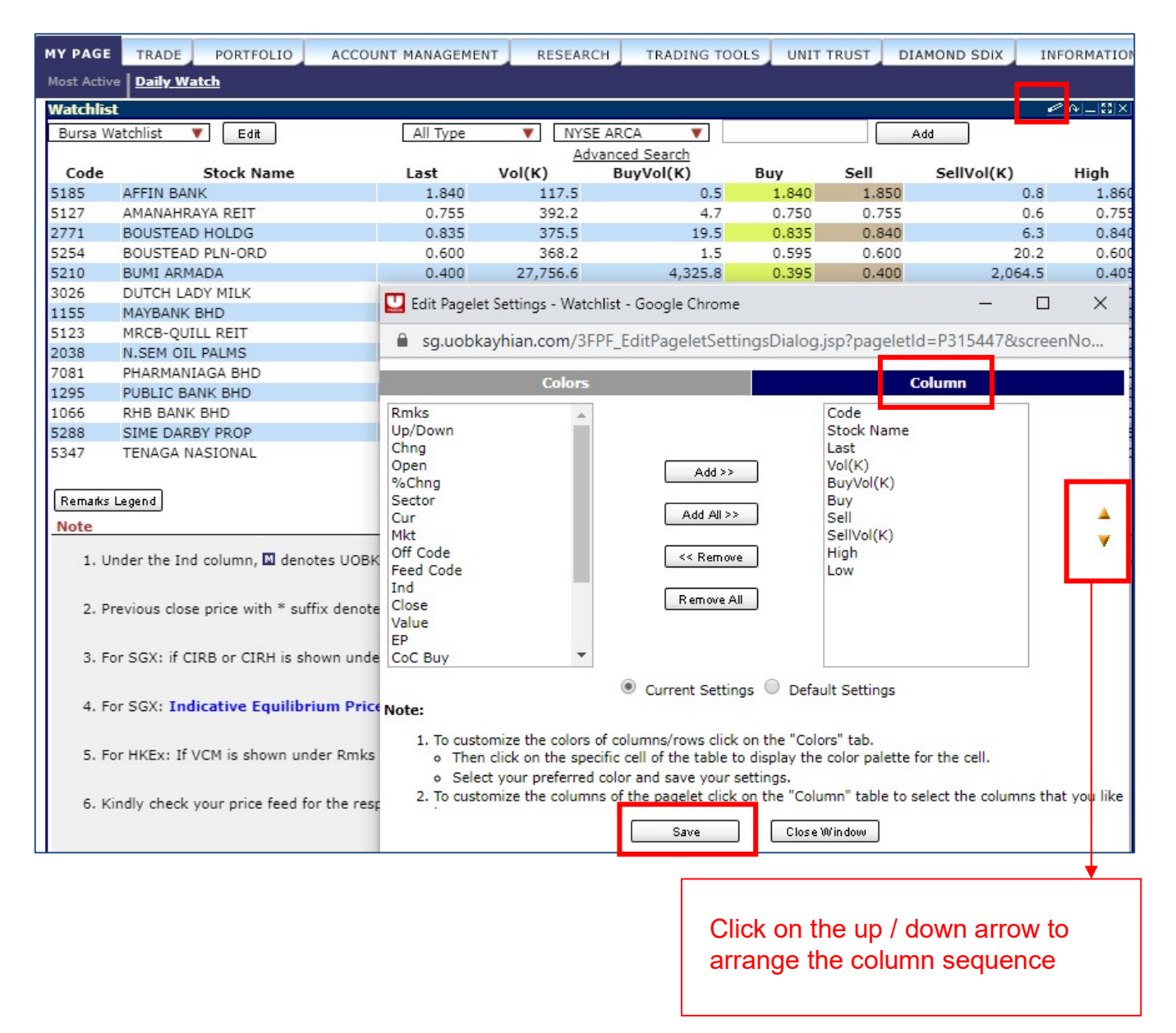

Always remember to click on the last icon ( "Save Page") once you are done to save your MyPage customisations.

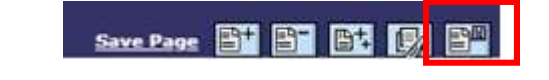

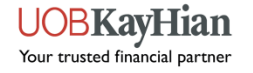